## iPhone P2P User Manual

1. Go to iPhone APP Store, search "wanscam" for download the "e-View" iPhone Monitor Software. And install it.

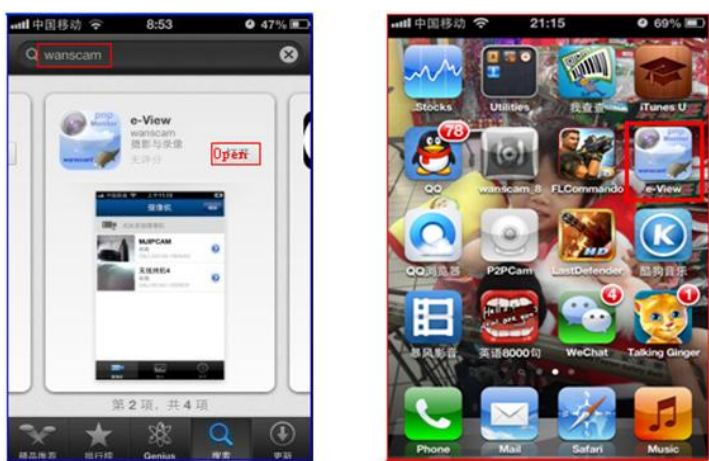

2. Connected the camera to e-View Software.

## 1) Use Wifi Mode(Note: The phone and the camera in the same LAN.)

- A: Firstly, connected your mobile phone' wifi.
- B: Secondly, run the e-View software.
- C: Thirdly, After runing the e-View, you will find "Add Camera" Please click here and add cameras.

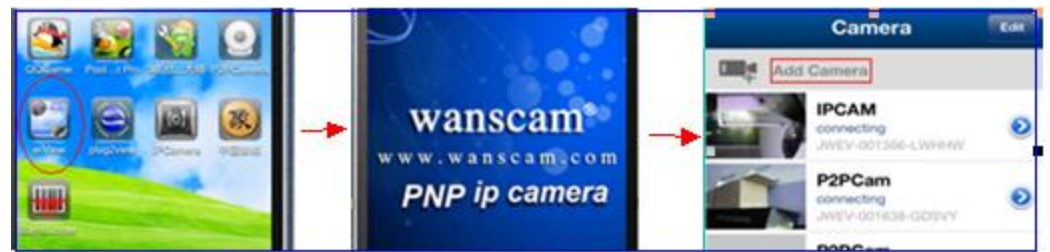

- 3. D: Add the camera to the e-View Software. (There are three ways to add camera into the softeware e\_View)
- (1) Manually : Input the **CameralD Username Password** of your camera. Then click "**Done**" button. Then the camera have been added in the e-View software.
- (2) Manually: Please click "LAN Search"Button then you will get a list of the camera in the same LAN as your phone. Choose the camera which you want view.

Then add the camera as first way.

(3) Automatically (Scan QRCode): Press the "Scan ID" button, you need to install the "barcode scanner first ,after installed successfully ,in the button

of the camera there is a label with the "2-dimensional bar code", then use your mobile phone scanner to scan the bar code, it will show the ID, then press "ok" you will view the monitoring vedio.

(4) Touch the screen, the control buttons will show. As below pictures.

| -        |                    | _    |                    |                   |                    | attl 中国移动                | <b>令 21:16</b> | O 6016 🗰 |
|----------|--------------------|------|--------------------|-------------------|--------------------|--------------------------|----------------|----------|
|          |                    |      | Back               | Add Camera        | Done               | Back                     | Add Camera     | Done     |
|          |                    |      | Camera Information |                   | Camera Information |                          |                |          |
| Back     | Add Camera         | Done | 10000000           |                   |                    | Name                     | P2PCam         |          |
|          |                    |      | Name P2PCam        |                   |                    | CameralD Input camera ld |                |          |
| Camera   | Information        | _    | Cameral            | D input camera id |                    | Useman                   | ne admin       |          |
| Name     | P2PCam             |      |                    | · · · ·           |                    | Passwo                   | troweeke tuori |          |
|          |                    | _    | Useman             | te admin          |                    |                          |                |          |
| Cameral  | input camera id 1. |      | Passwor            | d insut caseword  |                    | LAN Se                   | earch          | >        |
| Usernam  | e admin            |      | - assire           | ·                 | -                  |                          |                |          |
| Password | input password     |      | LAN Se             | arch 2.           | >                  | Scan G                   | HCode 3.       | ,        |
|          | (1)                |      |                    | (2)               |                    |                          | (3)            |          |

4. After adding the camera, you will see following picture:

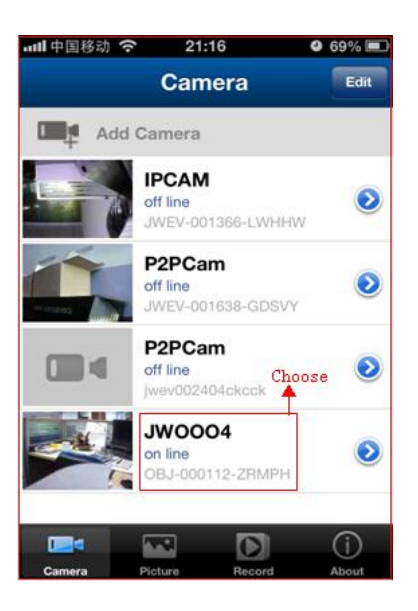

5. Live video and Operation Interface.

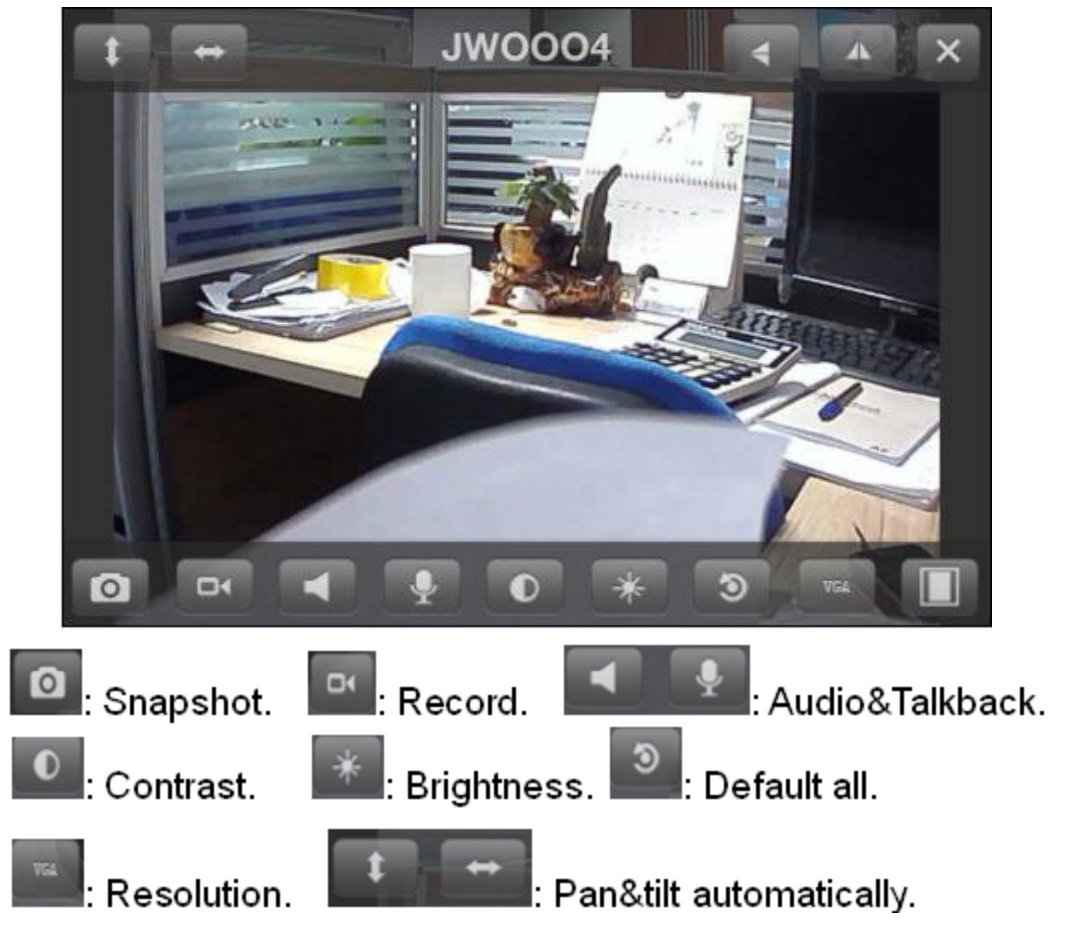

Pay attention: Audio and talkback function cant be enabled at the same time. By sliding the screen, you can control your camera.

6. Snapshots & Recording, the files can be found here.

| eatl中国移 | 前令 21:17      | O 69% IIID | anti 413) a | 多动 💎 21:17 | O 69% III. |
|---------|---------------|------------|-------------|------------|------------|
|         | Local Picture | S          |             | Local Rem  | ote        |
|         | IPCAM(0)      | >          |             | IPCAM(0)   | >          |
|         | P2PCam(0)     | >          |             | P2PCam(0)  | >          |
| -       | P2PCam(0)     | >          |             | P2PCam(0)  | >          |
| -       | JWOOO4(0)     | >          |             | JWOOO4(0)  | >          |
|         | De la         |            |             |            |            |
| Cemera  | Picture Decor | About      | Camera      | Patro Par  | About      |

7.For App with newer verison, please pay close attention to our app shop. Thanks again.